# NodeXL for Social Network Analysis

CAR meeting, Raleigh, Feb 25 2011

Peter Aldhous, San Francisco Bureau Chief

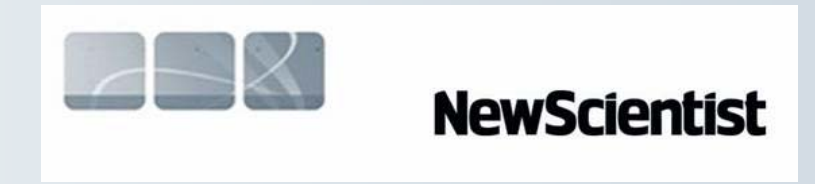

peter@peteraldhous.com

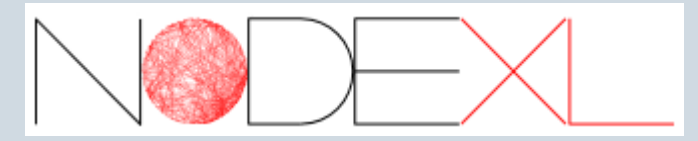

## What is NodeXL?

A free template for Excel 2007 and 2010 that makes Social Network Analysis easy for anyone familiar with basic spreadsheet functions.

**What's really cool:** NodeXL has been optimized for analyzing online social media – it includes built-in connections to query the APIs of Twitter, Flickr and YouTube, allowing you to draw networks of users and their activity.

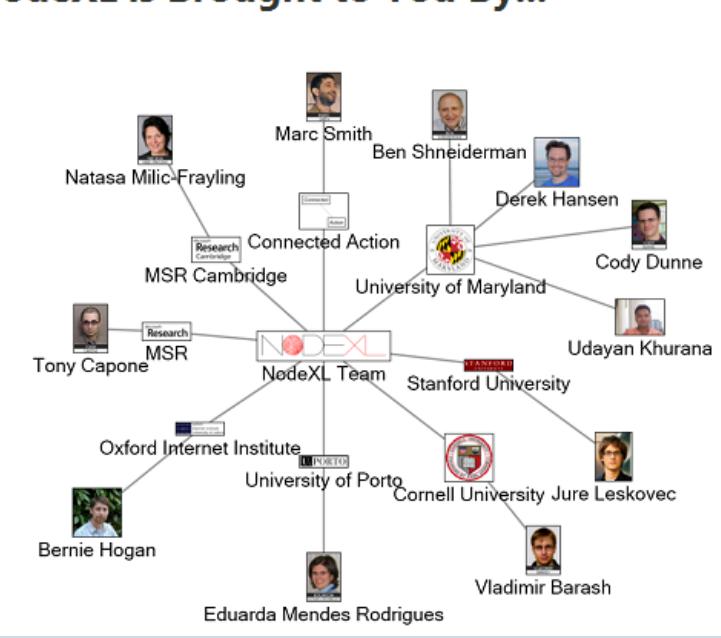

#### NodeXL is Brought to You By...

Thanks especially to:

- Marc Smith, Connected Action, for Twitter network presented in these slides
- Ben Shneiderman, University of Maryland

## **Getting started**

## Download the template from <u>NodeXL site</u>, then open:

| Home Insert Page Layout Formulas Data Review View Add-Ins Acrobat NodeXL Design                                                                                                    | -lublu A    |  |  |  |  |  |  |  |  |  |  |  |  |
|----------------------------------------------------------------------------------------------------|-------------|--|--|--|--|--|--|--|--|--|--|--|--|
|                                                                                                    | deba a la A |  |  |  |  |  |  |  |  |  |  |  |  |
| Import *       Import *       Import * <td< td=""><td>rkdook (f</td></td<> | rkdook (f   |  |  |  |  |  |  |  |  |  |  |  |  |
| A3 • ( <i>f</i> <sub>*</sub>                                                                                                    |             |  |  |  |  |  |  |  |  |  |  |  |  |
| A B C D E F G H I J M N O P Q                                                                                                    | R           |  |  |  |  |  |  |  |  |  |  |  |  |
| 1 Visual Properties Label Other Columns                                                                                                    |             |  |  |  |  |  |  |  |  |  |  |  |  |
| 2 Vertex 1 Vertex 2 Color Vidth Style Opacity Visibility Label Color Size Columns Here                                                                                                    |             |  |  |  |  |  |  |  |  |  |  |  |  |
| 3                                                                                                    |             |  |  |  |  |  |  |  |  |  |  |  |  |
| 4 Vertex 1 Name                                                                                                    |             |  |  |  |  |  |  |  |  |  |  |  |  |
| 6 the edge's first                                                                                                    |             |  |  |  |  |  |  |  |  |  |  |  |  |
| vertex.                                                                                                    | _           |  |  |  |  |  |  |  |  |  |  |  |  |
|                                                                                                    |             |  |  |  |  |  |  |  |  |  |  |  |  |
| 9                                                                                                    |             |  |  |  |  |  |  |  |  |  |  |  |  |
| 10                                                                                                    |             |  |  |  |  |  |  |  |  |  |  |  |  |
| 11 1 1 1 1 1 1 1 1 1 1 1 1 1 1 1 1 1 1 1                                                                                                     |             |  |  |  |  |  |  |  |  |  |  |  |  |
| 12 12 12 14 14 14 14 14 14 14 14 14 14 14 14 14                                                                                                    |             |  |  |  |  |  |  |  |  |  |  |  |  |
|                                                                                                    |             |  |  |  |  |  |  |  |  |  |  |  |  |
|                                                                                                    |             |  |  |  |  |  |  |  |  |  |  |  |  |
|                                                                                                    |             |  |  |  |  |  |  |  |  |  |  |  |  |
| 17 I I I I I I I I I I I I I I I I I I I                                                                                                    | _           |  |  |  |  |  |  |  |  |  |  |  |  |
| 18                                                                                                    |             |  |  |  |  |  |  |  |  |  |  |  |  |
| H + N Edges / Vertices / Groups / Group Vertices / Overall Matrics / * ]                                                                                                    |             |  |  |  |  |  |  |  |  |  |  |  |  |
| Ready                                                                                                    | I 100%      |  |  |  |  |  |  |  |  |  |  |  |  |

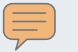

## Type in a simple edge list, and calculate graph metrics

| ſ   | 0            | (° - ∎-    | ) =         |            |             | Friends - Microsoft                 | Evcel                                                           | <b>- X</b>     |       | Т             | able Tools |         |          |            |              |           |      |         |
|-----|--------------|------------|-------------|------------|-------------|-------------------------------------|-----------------------------------------------------------------|----------------|-------|---------------|------------|---------|----------|------------|--------------|-----------|------|---------|
|     | Home         | Insert     | Page Layou  | t Forr     | nulas       | Graph Metrics                       |                                                                 |                | XL    | L             | Design     |         |          |            |              |           |      |         |
|     | Import -     | <b>1</b>   | Type: U     | Indirected |             | Select the metrics to o<br>workbook | Select the metrics to calculate and insert into the<br>workbook |                |       | Graph Metrics |            |         |          |            |              | nns 👻     | 😰 Sa | imple W |
|     |              | Show       | * Layout: F | ruchterma  | n * A       | A About duplicate edges             | hami                                                            | ic 📙           | Grapi | n Metric      | CS         |         | Elements |            |              | ome Pag   |      |         |
| E   | Prepare Data | • Graph (  | Automate    |            | Co          |                                     |                                                                 |                | Iters | Ľ             | Aggr       | egate C | Graph I  | Metrics    |              |           |      | egister |
|     | Data         |            | Graph       | 1          |             | Dogree                              |                                                                 |                |       |               |            |         | Calcul   | late selec | ted graph r  | netrics a | ind  |         |
|     | A2           | - (        | fs          | · Verte    | x 1         | V Degree                            |                                                                 | Detalls        |       | _             |            |         | insert   | the resu   | Its into the | workbo    | ok.  |         |
|     | А            | В          | С           | D          | E           | ✓ In-degree                         |                                                                 | <u>Details</u> | -     |               | ſ          | N       | 🎲 Frie   | ends       |              |           |      | Q       |
| 1   |              |            | Visual Pro  | perties    |             | V Out-degree                        |                                                                 | Details        |       |               | Other Co   | lumn    | Pre      | ss F1 for  | more help.   |           |      |         |
|     |              |            |             |            |             |                                     |                                                                 |                | ont   |               | Add You    | r Own   |          |            |              |           |      |         |
| 2   | Vertex 1 💌   | Vertex 2 🔽 | Color 💌 V   | Vidth 💌    | Style 💌     | Centrality                          |                                                                 |                |       |               | Columns    | Here    |          |            |              |           |      |         |
| 3   | Ann          | Bob        |             |            |             | Betweenness a                       | nd closeness                                                    | <u>Details</u> |       |               |            |         |          |            |              |           |      |         |
| 4   | Bob          | Carol      |             |            |             | centralities                        |                                                                 |                |       |               |            |         |          |            |              |           |      |         |
| 5   | Carol        | Dave       |             |            |             | Eigenvector cer                     | ntrality                                                        | Details        |       | _             |            |         |          |            |              |           |      |         |
| 6   | Ann          | Carol      |             |            |             |                                     | -                                                               |                | _     | _             |            |         |          |            |              |           |      |         |
| 7   | Carol        | Ed         |             |            |             | Miscellaneous                       |                                                                 |                | -     | _             |            |         |          |            |              |           |      |         |
| 8   | Ed           | Frank      |             |            |             | PageRank                            |                                                                 | Details        | -     | _             |            |         |          |            |              |           |      |         |
| 9   | Gary         | Helen      |             |            |             | Chustering and                      | Galant                                                          | Detaile        |       |               |            |         | -        |            |              |           |      |         |
| 10  |              |            |             |            |             | Clustering coel                     | licient                                                         | Details        |       | -             |            |         |          |            |              |           |      |         |
| 12  |              |            |             |            |             | Group metrics                       |                                                                 | <u>Details</u> |       | -             |            |         |          |            |              |           |      |         |
| 13  |              |            |             |            |             | Overall graph n                     | netrics                                                         | <u>Details</u> |       |               |            |         |          |            |              |           |      |         |
| 14  |              |            |             |            |             |                                     |                                                                 |                |       | -             |            |         |          |            |              |           |      |         |
| 15  |              |            |             |            |             | Select All Des                      | elect All                                                       |                |       |               |            |         |          |            |              |           |      |         |
| 16  |              |            |             |            |             |                                     |                                                                 |                |       | +             |            |         |          |            |              |           |      |         |
| 17  |              |            |             |            |             | Calculat                            | e Metrics                                                       | Cancel         |       |               |            |         |          |            |              |           |      |         |
| 18  |              |            |             |            |             |                                     |                                                                 |                |       |               |            |         |          |            |              |           |      |         |
| i A | ← → → Eda    | es Vertice | Groups      | Group      | Vertices    | Overall Metrics                     |                                                                 |                |       |               | -0         | 4       |          |            |              |           |      |         |
| Re  | ady          |            | - oroupo    | 2 oroup    | - Statess A |                                     |                                                                 |                |       |               |            |         |          |            |              |           |      |         |

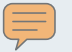

## Now the vertices worksheet has been populated with data

| 6                                                                                                    | Friends - Microsoft Excel Table Tools |         |           |           |            |              |                                                                                                    |            |          |            |      |          |       |              |                                                                        |               |            |               |                     |
|----------------------------------------------------------------------------------------------------|---------------------------------------|---------|-----------|-----------|------------|--------------|----------------------------------------------------------------------------------------------------|------------|----------|------------|------|----------|-------|--------------|------------------------------------------------------------------------|---------------|------------|---------------|---------------------|
| ſ                                                                                                    | <u> </u>                              | Home    | Insert    | Page Lay  | out Forr   | nulas Data   |                                                                                                    | Review     | View     | Add-Ins    | A    | Acrobat  | NodeX | L Design     |                                                                        |               |            |               |                     |
| Import ▼       Import ▼       Import ™       Import ™       Import ™ <t< td=""><td colspan="8">Image: Color       Image: Color       <td< td=""><td colspan="4">Metrics • Workbook Colu<br/>aph Images • Graph Element<br/>s • Show/Hide</td><td>Colu<br/>ents<br/>ide</td></td<></td></t<> |                                       |         |           |           |            |              | Image: Color       Image: Color       Image: Color <td< td=""><td colspan="4">Metrics • Workbook Colu<br/>aph Images • Graph Element<br/>s • Show/Hide</td><td>Colu<br/>ents<br/>ide</td></td<> |            |          |            |      |          |       |              | Metrics • Workbook Colu<br>aph Images • Graph Element<br>s • Show/Hide |               |            |               | Colu<br>ents<br>ide |
|                                                                                                    | $J10 - f_x$                           |         |           |           |            |              |                                                                                                    |            |          |            |      |          | _     |              |                                                                        |               |            |               |                     |
|                                                                                                    | A B C D E F G H I J K L               |         |           |           |            |              |                                                                                                    |            |          |            |      |          |       |              |                                                                        |               |            |               |                     |
| 1                                                                                                    | 1 Graph Metrics Visual Properties     |         |           |           |            |              |                                                                                                    |            |          |            |      |          |       |              |                                                                        |               |            |               |                     |
|                                                                                                    |                                       |         | _         | In-       | Out-       | Betweennes   | 5S                                                                                                    | Closeness  | _        | Eigenvecto | r    |          | C     | ustering     |                                                                        |               | _          | _             |                     |
| 2                                                                                                    | 2 V                                   | ert 🌮 💌 | Degree 💌  | Degree 💌  | Degree 💌   | Centrality   | •                                                                                                    | Centrality |          | Centrality |      | PageRank |       | pefficient 🔽 | Color                                                                  | ▼ S           | hape 💌     | Size 💌        | Op                  |
| 3                                                                                                    | 3 A                                   | nn      | 2         |           |            | 0.0          | 000                                                                                                    | (          | 0.111    | 0          | .202 | 0.9      | 55    | 1.000        |                                                                        |               |            |               |                     |
| 4                                                                                                    | 4 Bo                                  | ob      | 2         |           |            | 0.0          | 000                                                                                                    | (          | 0.111    | 0          | .202 | 0.9      | 55    | 1.000        |                                                                        |               |            |               |                     |
| 5                                                                                                    | 5 Ca                                  | arol    | 4         |           |            | 8.0          | 000                                                                                                    | (          | 0.167    | 0          | .278 | 1.8      | 379   | 0.167        | 1                                                                      |               |            |               |                     |
| 6                                                                                                    | 5 Da                                  | ave     | 1         |           |            | 0.0          | 000                                                                                                    | (          | 0.100    | 0          | .117 | 0.5      | 49    | 0.000        |                                                                        |               |            |               |                     |
| 7                                                                                                    | 7 Ec                                  | d       | 2         |           |            | 4.0          | 000                                                                                                    | (          | 0.125    | 0          | .142 | 1.0      | 60    | 0.000        |                                                                        |               |            |               |                     |
| 8                                                                                                    | 3 Fr                                  | rank    | 1         |           |            | 0.0          | 000                                                                                                    | (          | 0.083    | 0          | .060 | 0.6      | i00   | 0.000        |                                                                        |               |            |               |                     |
| 9                                                                                                    | G                                     | ary     | 1         |           |            | 0.0          | 000                                                                                                    | 1          | 1.000    | 0          | .000 | 1.0      | 000   | 0.000        |                                                                        | _             |            |               |                     |
| 1                                                                                                    | 0 H                                   | elen    | 1         |           |            | 0.0          | 000                                                                                                    | 1          | 1.000    | 0          | .000 | 1.0      | 000   | 0.000        |                                                                        |               |            |               |                     |
| 1                                                                                                    | 1                                     |         |           |           |            |              |                                                                                                    |            |          |            |      |          |       |              | V                                                                      | erte          | x Color    |               |                     |
| 1                                                                                                    | 2                                     |         |           |           |            |              |                                                                                                    |            |          |            |      |          |       |              | Т                                                                      | o se          | lect an op | tional        |                     |
| 1                                                                                                    | 3                                     |         |           |           |            |              |                                                                                                    |            |          |            |      |          |       |              | V                                                                      | erte:<br>lick | color, rig | ht-<br>Select |                     |
| 1                                                                                                    | 4                                     |         |           |           |            |              |                                                                                                    |            |          |            |      |          |       |              | 0                                                                      | Color         | on the rig | ht-           |                     |
| 15 click menu.                                                                                                    |                                       |         |           |           |            |              |                                                                                                    |            |          |            |      |          |       |              |                                                                        |               |            |               |                     |
| 16                                                                                                    |                                       |         |           |           |            |              |                                                                                                    |            |          |            |      |          |       |              |                                                                        |               |            |               |                     |
| 17                                                                                                    |                                       |         |           |           |            |              |                                                                                                    |            |          |            |      |          |       |              |                                                                        |               |            |               |                     |
| 1                                                                                                    | 8                                     |         |           |           |            |              |                                                                                                    |            |          |            |      |          |       |              |                                                                        |               |            |               |                     |
| I                                                                                                    | <b>^</b>                              | Edd     | jes Verti | ces Grout | os / Group | Vertices / O | vera                                                                                                    | Metrics    | <b>*</b> |            |      |          |       | 1            | 4                                                                      |               |            |               |                     |
| R                                                                                                    | eady                                  |         |           |           |            |              |                                                                                                    | A          |          |            |      |          |       |              |                                                                        |               |            |               |                     |

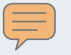

## Add more data: a new column for the gender of each friend

| -<br>- |                                                      |                                     | Friends                    | - Microsoft   | Excel                                               |                                |                 | -                  | Table Tools                                        |                  |                                         |           |                                       |                |
|--------|------------------------------------------------------|-------------------------------------|----------------------------|---------------|-----------------------------------------------------|--------------------------------|-----------------|--------------------|----------------------------------------------------|------------------|-----------------------------------------|-----------|---------------------------------------|----------------|
| Pa     | ge Layout F                                          | ormulas Data                        | Review                     | v View        | Add                                                 | -Ins Acro                      | obat            | NodeXL             | Design                                             |                  |                                         |           |                                       |                |
|        | ype: Undirect<br>ayout: Fruchter<br>utomate<br>Graph | ted •<br>man •<br>Autofil<br>Column | Color<br>Opac<br>S A Visib | r r v<br>city | ′ertex Sha<br>′ertex Size<br>dge Widt<br>Properties | pe 👻 🌆 Bacl<br>e 🛛 🏠 Scho<br>h | kground<br>emes | Dynamic<br>Filters | Graph Metri<br>Subgraph Ir<br>Groups 👻<br>Analysis | ics •<br>nages • | Workbook Co<br>Graph Elemer<br>Show/Hid | e         | 😰 Sample V<br>🚹 Home Pa<br>≕ Register | /orkbook<br>ge |
| 6      | × ✓ Jx F                                             |                                     |                            |               |                                                     |                                |                 |                    |                                                    |                  |                                         |           |                                       |                |
|        | Н                                                    | I                                   | J                          | K             | L                                                   | M                              | N               | 0                  | Р                                                  | Q                | R                                       | S         | AE                                    |                |
|        |                                                      |                                     | Visual Pr                  | roperties     |                                                     |                                |                 | •                  | Labels                                             |                  |                                         |           | Other Col                             | umns           |
| or _   | . —                                                  | Clustering                          |                            | _             | _                                                   | _                              | Image           |                    | _                                                  | Label Fill       | Label                                   |           |                                       | _              |
| ×      | PageRank 💌                                           | Coefficient 💌                       | Color 💌                    | Shape 💌       | Size 💌                                              | Opacity 💌                      | File 💽          | Visibility         | 💌 Label 💌                                          | Color            | <ul> <li>Position</li> </ul>            | Tooltip 💌 | Sex                                   | ×              |
| 0.202  | 0.955                                                | 1.000                               |                            |               |                                                     |                                |                 |                    |                                                    |                  | _                                       |           | F                                     |                |
| 0.202  | 0.955                                                | 1.000                               |                            |               |                                                     |                                |                 |                    |                                                    |                  | _                                       |           | М                                     |                |
| 0.278  | 1.879                                                | 0.167                               |                            |               |                                                     |                                |                 |                    |                                                    |                  | _                                       |           | F                                     |                |
| 0.117  | 0.549                                                | 0.000                               |                            |               |                                                     |                                |                 |                    |                                                    |                  | _                                       |           | М                                     |                |
| 0.142  | 1.060                                                | 0.000                               |                            |               |                                                     |                                |                 |                    |                                                    |                  | _                                       |           | М                                     |                |
| 0.060  | 0.600                                                | 0.000                               |                            |               |                                                     |                                |                 |                    |                                                    |                  | _                                       |           | М                                     |                |
| 0.000  | 1.000                                                | 0.000                               |                            |               |                                                     |                                |                 |                    |                                                    |                  | _                                       |           | М                                     |                |
| 0.000  | 1.000                                                | 0.000                               |                            |               |                                                     |                                |                 |                    |                                                    |                  |                                         |           | F                                     |                |
|        |                                                      |                                     |                            |               |                                                     |                                |                 |                    |                                                    |                  |                                         |           |                                       |                |
|        |                                                      |                                     |                            |               |                                                     |                                |                 |                    |                                                    |                  |                                         |           |                                       |                |
|        |                                                      |                                     |                            |               |                                                     |                                |                 |                    |                                                    |                  |                                         |           |                                       |                |
|        |                                                      |                                     |                            |               |                                                     |                                |                 |                    |                                                    |                  |                                         |           |                                       |                |
|        |                                                      |                                     |                            |               |                                                     |                                |                 |                    |                                                    |                  |                                         |           |                                       |                |
|        |                                                      |                                     |                            |               |                                                     |                                |                 |                    |                                                    |                  |                                         |           |                                       |                |
|        |                                                      |                                     |                            |               |                                                     |                                |                 |                    |                                                    |                  |                                         |           |                                       |                |
|        |                                                      |                                     |                            |               |                                                     |                                |                 |                    |                                                    |                  |                                         |           |                                       |                |
| ices / | Groups / Gro                                         | up Vertices 📈 Ov                    | erall Metric               | cs 🦯 🞾 🗸      | ·                                                   |                                |                 |                    |                                                    |                  |                                         |           |                                       |                |
|        |                                                      |                                     |                            |               |                                                     |                                |                 |                    |                                                    |                  |                                         |           |                                       | 10             |
|        |                                                      |                                     |                            |               |                                                     |                                |                 |                    |                                                    |                  |                                         |           |                                       |                |

#### $\overline{\mathbf{F}}$

## Incorporate attributes from the data into the network graph

|                                      |                                                                                      | 🖳 Autofill Columns                                              |                            |  |  |  |  |  |  |  |  |  |  |
|--------------------------------------|--------------------------------------------------------------------------------------|-----------------------------------------------------------------|----------------------------|--|--|--|--|--|--|--|--|--|--|
|                                      | Frinzle Misserett Fred                                                               |                                                                 | How Autofill Columns works |  |  |  |  |  |  |  |  |  |  |
| Home Insert Page Layout              | Formulas Data Review View Add-<br>ected                                              | When Autofill is clicked, fill<br>in these worksheet<br>columns | e Options                  |  |  |  |  |  |  |  |  |  |  |
| Export - Show                        | erman   Autofill Opacity                                                             | Edge Color                                                      | ▼ ()                       |  |  |  |  |  |  |  |  |  |  |
| Data Graph & Automate Graph          | Columns Columns Visibility = Edge Width<br>Visual Properties                         | Edge Width                                                      | ▼ 👂                        |  |  |  |  |  |  |  |  |  |  |
| AB10 ▼ ( × √ f <sub>x</sub> F        | Autofill Columns                                                                     | Edge Opacity                                                    | ▼                          |  |  |  |  |  |  |  |  |  |  |
| A G H                                | Calculate and fill in the graph's                                                    | Edge Visibility                                                 | ▼                          |  |  |  |  |  |  |  |  |  |  |
| 1<br>Eigenvector                     | clusterin values from other columns.                                                 | Edge Label                                                      | ▼ 🔍                        |  |  |  |  |  |  |  |  |  |  |
| 2 Vertex 🔽 Centrality 🔽 PageRank     | Coefficie 🎲 Friends                                                                  | Vertex Color Sex                                                | <b>▼</b>                   |  |  |  |  |  |  |  |  |  |  |
| 3 Ann 0.202 0.95<br>4 Bob 0.202 0.95 | 5 Press F1 for more help.<br>5 1.000                                                 | Vertex Shape                                                    | ▼ 🔍                        |  |  |  |  |  |  |  |  |  |  |
| 5 Carol 0.278 1.87                   | 9 0.167                                                                              | Vertex Size: Betweenness                                        | Cen 👻 📄                    |  |  |  |  |  |  |  |  |  |  |
| 6 Dave 0.117 0.54                    | 9 000.0                                                                              | Vertex Opacity                                                  | ▼ 👂                        |  |  |  |  |  |  |  |  |  |  |
| 8 Frank 0.060 0.60                   | 0 0.000                                                                              | Vertex Visibility                                               | ▼ 👂                        |  |  |  |  |  |  |  |  |  |  |
| 9 Gary 0.000 1.00                    | 0 0.000                                                                              | Vertex Label Vertex                                             | ▼                          |  |  |  |  |  |  |  |  |  |  |
| 10 Helen 0.000 1.00                  | 0.000                                                                                | L Fill Color                                                    | ▼                          |  |  |  |  |  |  |  |  |  |  |
| 12                                   |                                                                                      | Vertex Label Position                                           | ▼                          |  |  |  |  |  |  |  |  |  |  |
| 13                                   |                                                                                      | Vertex Tooltip Vertex                                           | ▼                          |  |  |  |  |  |  |  |  |  |  |
| 15                                   |                                                                                      | Vertex Layout Order                                             | ▼ 👂                        |  |  |  |  |  |  |  |  |  |  |
| 16 17                                |                                                                                      | Vertex X                                                        | ▼ 🔷                        |  |  |  |  |  |  |  |  |  |  |
| 18                                   |                                                                                      | Vertex Y                                                        | ▼ 👂                        |  |  |  |  |  |  |  |  |  |  |
| H + + H Edges Vertices Groups G      | Image: Wertices     Groups     Group Vertices     Overall Metrics     Vertex Polar R |                                                                 |                            |  |  |  |  |  |  |  |  |  |  |
| Enter                                |                                                                                      | Clear All Wederback Columns New                                 |                            |  |  |  |  |  |  |  |  |  |  |

Reset All Autofill Settings

Autofill

Close

x

#### The resulting friends network:

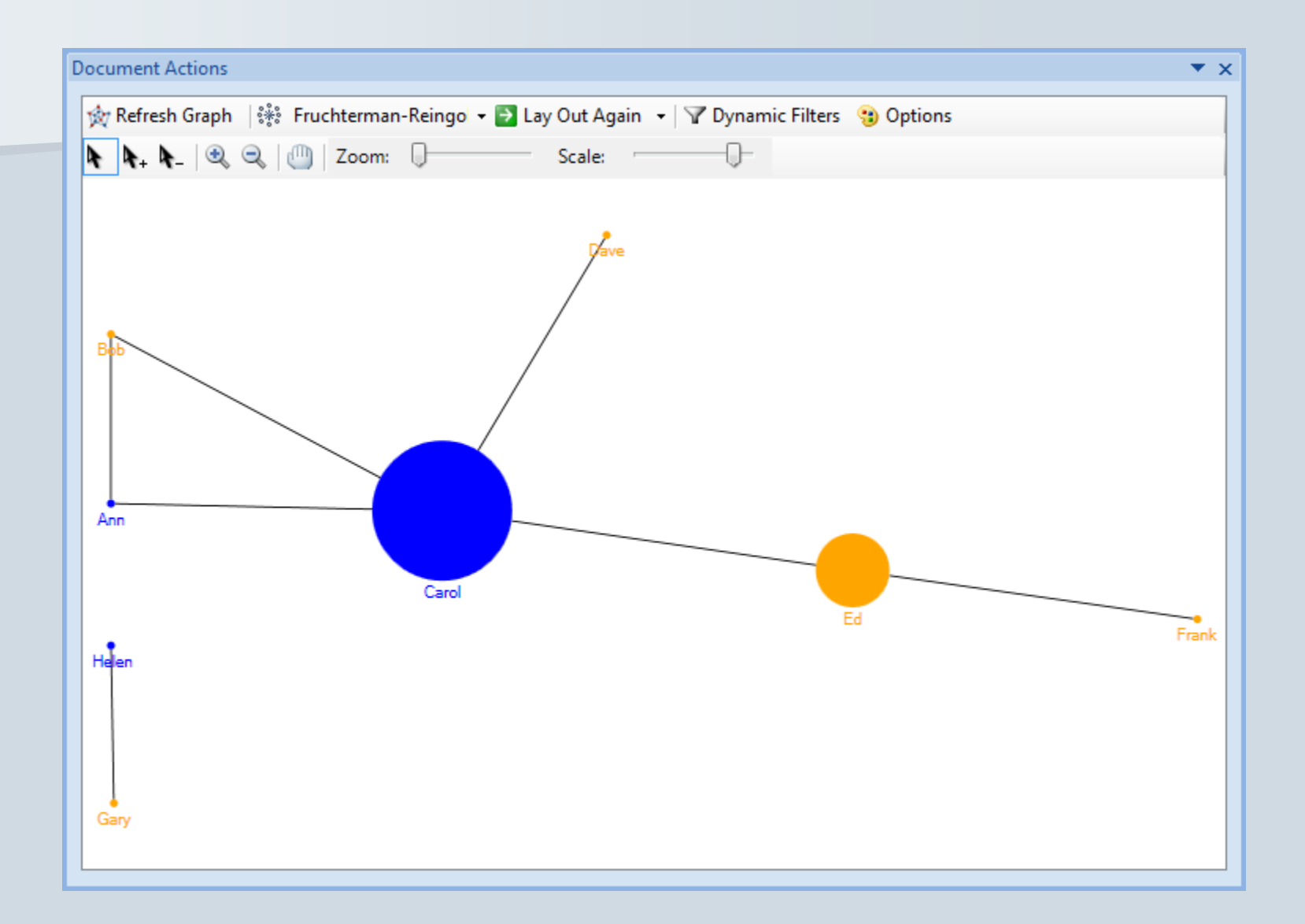

#### Citations in the hottest area of stem cell research

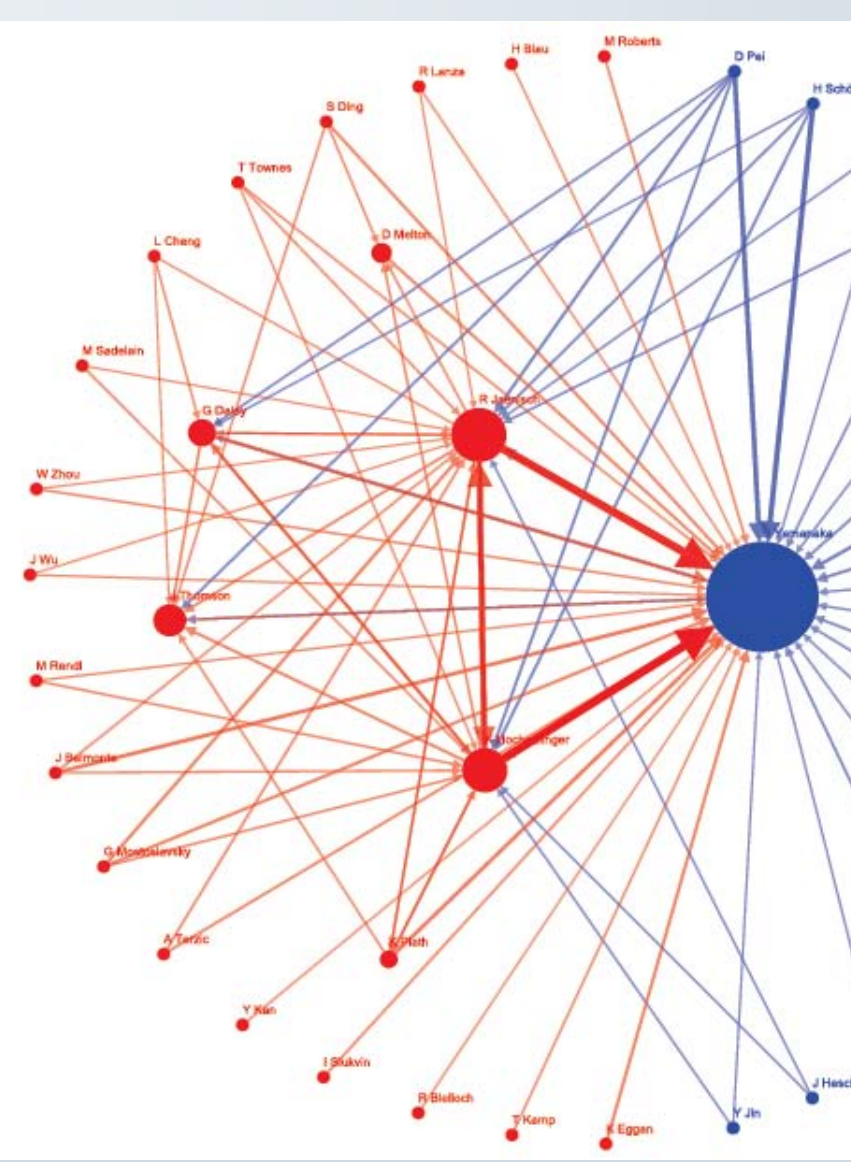

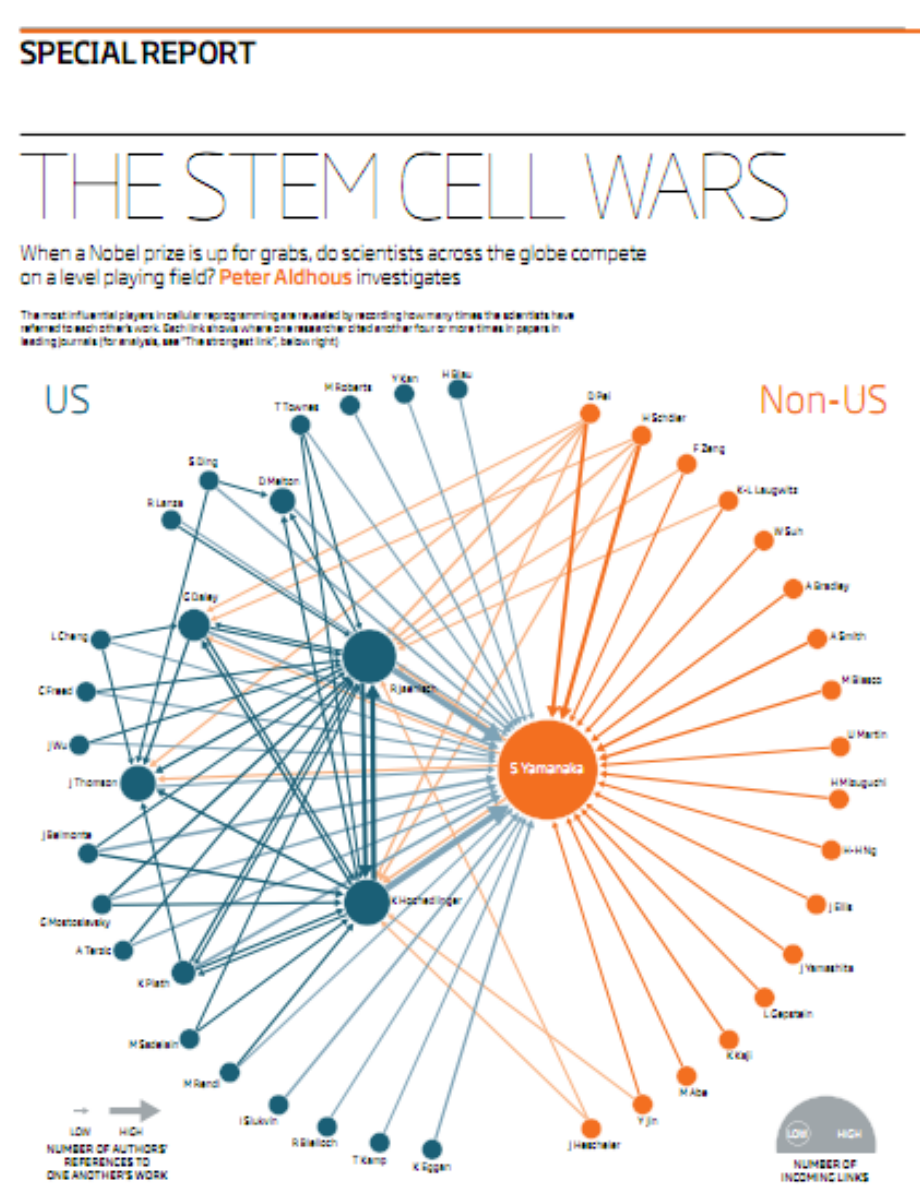

12 NewScientist | 12 june 2010

## Import data from other formats and online social media

| <b>C.</b> ,  | ) 🖬 🤊 -                                             | C- <                                                   | ) ≂                    |                                              | NodeXL                                   | Graph [Read-                                  | Only] - Mic | rosoft Ex                 | cel                                                         |                                                | Table Tools                                                  |          |             |
|--------------|-----------------------------------------------------|--------------------------------------------------------|------------------------|----------------------------------------------|------------------------------------------|-----------------------------------------------|-------------|---------------------------|-------------------------------------------------------------|------------------------------------------------|--------------------------------------------------------------|----------|-------------|
| U            | Home                                                | Insert                                                 | Page Layout            | Formulas                                     | Data                                     | Review                                        | View        | Add-Ins                   | Acrobat                                                     | NodeXL                                         | Design                                                       |          |             |
| B            | import <b>*</b>                                     |                                                        | 🚍 Type: Un             | directed 🔹                                   |                                          | ိ္နိ Color                                    | P Verte     | x Shape                   | Import from Twitt                                           | ter Search I                                   | Network                                                      | x pook C | olum        |
|              | Clear Node<br>From UCIN<br>From Graph<br>From Graph | XL Workbook<br>ET Full Matrix<br>hML file<br>hML files | : First<br>DL File     |                                              | T fill                                   | Opacity<br>S I Usibility                      | Verte:      | x Size<br>Width<br>erties | Search for peop<br>GOP<br>Advanced searce<br>Add an edge fo | le whose tw<br><u>ch help</u><br>or each       | veets contain:                                               | i Eleme  | nts *<br>de |
| (10)<br>[01] | From Pajek<br>From Open<br>From Open                | Matrix Work                                            | book                   |                                              | _                                        |                                               | Lab         | el                        | ✓ <u>F</u> ollows re<br>✓ " <u>R</u> eplies-t               | elationship (<br>to" relations<br>" relationsh | (slower)<br>hip in tweets<br>ip in tweets                    | 0        | _           |
| =            | From Email<br>From Flickr<br>From Flickr            | Network<br>Related Tags<br>User's Netwo                | Network<br>ork         |                                              | ac                                       | ity 🔽 Visibi                                  | lity 🔽 Lab  | el 🔽 (                    | ✓ Limit to 100 ▲ Add a Tweet                                | ) v pe                                         | ople<br>he Vertices worksheet                                |          |             |
|              | From Twitt                                          | er Search Netv                                         | work                   |                                              |                                          |                                               |             |                           | Add statistic                                               | columns to                                     | the Vertices worksheet (slowe                                | er)      |             |
| -            | From Twitte<br>From YouTu<br>From YouTu             | er User's Netw<br>ibe User's Net<br>ibe Video Net      | vork<br>twork<br>twork | Import from T<br>Optionally o<br>workbook, f | witter Sea<br>lear the No<br>then get th | r <b>ch Network</b><br>odeXL<br>ne network of |             |                           | Why this might r<br>Request lifting o<br>Your Twitter ac    | not work: Tv<br>of Twitter rat<br>count        | <u>witter rate limiting</u><br>te limiting                   |          |             |
|              | From Node                                           | XL Workbook                                            | Created on An          | people who<br>specified wo                   | se tweets (<br>ord.                      | contain a                                     | _           |                           | I don't have<br>import only                                 | e a Twittera<br>⁄a limited n                   | account. I will be able to<br>umber of Twitter networks into | ,        |             |
| 12           |                                                     |                                                        |                        | NodeXLG                                      | Graph                                    |                                               |             |                           | NodeXL.                                                     |                                                |                                                              |          |             |
| 13           |                                                     |                                                        |                        | FIESS F1 I                                   | or more ne                               | cip.                                          |             |                           | Thave a Tv<br>authorized                                    | NoteXL to                                      | use my account to import                                     |          |             |
| 14           |                                                     |                                                        |                        |                                              |                                          |                                               |             |                           | Twitter net<br>Web page.                                    | works. Tak                                     | e me to Twitter's authorization                              |          |             |
| 16           |                                                     |                                                        |                        |                                              |                                          |                                               |             |                           | I have a Ty                                                 | witter accou                                   | int. and I have authorized                                   |          |             |
| 17           |                                                     |                                                        |                        |                                              |                                          |                                               |             |                           | NodeXL to                                                   | use my acc                                     | count to import Twitter                                      |          |             |
| 18           |                                                     |                                                        |                        |                                              |                                          |                                               |             |                           | networks.                                                   |                                                |                                                              |          |             |
| 19           |                                                     |                                                        |                        |                                              |                                          |                                               |             |                           |                                                             |                                                | OK Cancel                                                    |          |             |
| 20           |                                                     |                                                        |                        |                                              |                                          |                                               |             |                           |                                                             |                                                |                                                              |          |             |
| 21           |                                                     |                                                        |                        |                                              |                                          |                                               |             |                           |                                                             |                                                |                                                              |          |             |
| 22           |                                                     |                                                        |                        |                                              |                                          |                                               |             |                           |                                                             |                                                |                                                              |          |             |

## Apply clustering algorithm

| G  | ) 🚽 🤊 - (                              | × 📰 •            | - ) <del>-</del>                 | 2010 - June                  | - NodeXL - (              | Collector - gop_201                  | .0-09-05_17-30-01 -                             | Microsoft Exce            | k for              | Table Tools                                                  | maine                                                 | dist'                                                        |                                                              |                        |
|----|----------------------------------------|------------------|----------------------------------|------------------------------|---------------------------|--------------------------------------|-------------------------------------------------|---------------------------|--------------------|--------------------------------------------------------------|-------------------------------------------------------|--------------------------------------------------------------|--------------------------------------------------------------|------------------------|
| 0  | Home                                   | Insert           | Page Layout                      | Formula                      | as Data                   | Review Vi                            | ew Add-Ins                                      | Acrobat                   | NodeXL             | Design                                                       |                                                       |                                                              |                                                              |                        |
|    | Import *<br>Export *<br>Prepare Data * | Refresh<br>Graph | Type: D<br>Cayout: H<br>Automate | irected<br>arel-Koren        | Autofi<br>Column          | Color<br>Opacity<br>s 🔊 Visibility * | P Vertex Shape ▼ 2<br>Vertex Size<br>Edge Width | 📓 Background              | Dynamic<br>Filters | <ul> <li>Graph N</li> <li>Subgrap</li> <li>Groups</li> </ul> | 1etrics ×<br>oh Images ×                              | Workb                                                        | ook Columns *<br>Elements *                                  | Sa<br>Maria Ho<br>⊡ Re |
|    | Data                                   |                  | Graph                            |                              |                           | Visu                                 | al Properties                                   |                           |                    | Grou                                                         | o by Vertex At                                        | tribute                                                      |                                                              | 1                      |
|    | A2                                     | •                | (* <i>f</i> x                    | Vertex                       |                           |                                      |                                                 |                           |                    | Find                                                         | Connected Co                                          | mponents                                                     |                                                              |                        |
| 4  | А                                      |                  | В                                | С                            | D                         | E                                    | F                                               | G                         |                    | Find                                                         | Clusters                                              |                                                              |                                                              | L.                     |
| 1  | Vertex                                 |                  | Subgraph 🔽                       | Graph Met<br>In-<br>Degree 🔽 | trics<br>Out-<br>Degree 🔽 | Betweenness<br>Centrality 🚽          | Closeness<br>Centrality 💌                       | Eigenvector<br>Centrality | ▼ Pagel            | Clust<br>Colla<br>Colla                                      | Find Cluster<br>Group th<br>clusters u<br>looks at l  | e graph's vo<br>ising an alg<br>now the ver                  | ertices into<br>orithm that<br>tices are                     | • 0                    |
| 3  | politico                               |                  |                                  | 133                          | 2                         | 63463.406                            | 0.001                                           | 0.0                       | 002                | Expar<br>Expar<br>Select                                     | nd connecte<br>nd The clust<br>color and<br>refreshed | d to one an<br>ers are indio<br>I shape whe<br>I. All the ve | other.<br>ated by vertex<br>en the graph is<br>rtices in one | .0                     |
| 4  | scottwgraves                           |                  |                                  | 153                          | 50                        | 45379.121                            | 0.001                                           | 0.0                       | 07                 | Add S                                                        | example.                                              | ight be blue<br>ps checkbo                                   | e disks, for<br>x in the                                     | .7                     |
| 5  | c0nservative1                          | L                |                                  | 146                          | 93                        | 34064.604                            | 0.001                                           | 0.0                       | 009                | Remo                                                         | Show/Hi<br>we menu mu<br>the clust                    | de, Graph E<br>ist be check<br>ers to be sh                  | lements ribbon<br>ed if you want<br>own when the             | .8                     |
| 6  | arizona_freed                          | lom              |                                  | 150                          | 102                       | 28549.034                            | 0.001                                           | 0.0                       | 009                | 5.740                                                        | The clust<br>the Grou                                 | refresned.<br>er informati<br>ps and Grou                    | on is stored in<br>up Vertices                               | .8                     |
| 7  | conservative <sup>2</sup>              | 132              |                                  | 135                          | 74                        | 20294.618                            | 0.001                                           | 0.0                       | 009                | 5.363                                                        | workshe                                               | ets.<br>June - Nod                                           | eXL - Collector                                              | 8                      |
| 8  | kosmosnet                              |                  |                                  | 111                          | 5                         | 15681.759                            | 0.001                                           | 0.0                       | 05                 | 4.104                                                        | Press F                                               | 010-09-05_1<br>1 for more<br>19                              | I7-30-01<br>help.<br>Image                                   | 5.9                    |
| 9  | katyinindy                             |                  |                                  | 138                          | 24                        | 12879.665                            | 0.001                                           | 0.0                       | 07                 | 4.763                                                        | 0.07                                                  | 72                                                           | Image                                                        | 6.6                    |
| 10 | goodporkbad                            | pork             |                                  | 5                            | 40                        | 12209.131                            | 0.001                                           | 0.0                       | 001                | 2.238                                                        | 0.04                                                  | 10                                                           | Image                                                        | 1.6                    |

Eddes Vertices Groups Group Vertices

## Twitter network for "GOP"

| 6  | <b></b>                                        | × • ) ≠          |                                           |                        |         |                  |                                           | Table Tools 201           | 10 - June - NodeXI       | eXL - Collector - gop_2010-09-05_17-30-01 - Microsoft Excel                 |               |
|----|------------------------------------------------|------------------|-------------------------------------------|------------------------|---------|------------------|-------------------------------------------|---------------------------|--------------------------|-----------------------------------------------------------------------------|---------------|
| C  | Home                                           | Insert           | Page Layout                               | Formula                | as Data | Review Vi        | ew NodeXL                                 | Design                    |                          |                                                                             | 🔞 – 🗖 🔀       |
|    | Import -<br>Export -<br>Prepare Data -<br>Data | Refresh<br>Graph | Type: D<br>Layout: H<br>Automate<br>Graph | irected<br>larel-Koren | Autofi  | Color<br>Opacity | Vertex Shape<br>Vertex Size<br>Edge Width | Background                | Dynamic<br>Filters Group | aph Metrics<br>bgraph Images ▼<br>oups ▼<br>alvsis Show/Hide Help           | Close Window  |
| _  | A2                                             | · (              | ( f <sub>x</sub>                          | Vertex                 |         |                  |                                           |                           |                          |                                                                             | *             |
|    | А                                              |                  | В                                         | С                      | D       | E                | F                                         | G                         | H 🔺                      | Document Actions                                                            | ▼ x           |
| 1  |                                                |                  |                                           | Graph Me               | trics   |                  | 1                                         | 1                         |                          | 🖉 😽 Refresh Graph 🔯 Harel-Koren Fast Mul 🗸 🛐 Lay Out Again 🖌 🍸 Dynamic Filt | ers 🤫 Options |
| 2  | Vertex                                         |                  | Subgraph                                  | In-                    | Out-    | Betweenness      | Closeness<br>Centrality                   | Eigenvector<br>Centrality | PageRank                 | ▶ ▶ ▶ 0 0 0 0 0 0 0 0 0 0 0 0 0 0 0 0 0                                     |               |
| 3  | politico                                       |                  |                                           | 133                    | 2       | 63463.406        | 0.001                                     | . 0.002                   | 2 8.24                   |                                                                             |               |
| 4  | scottwgraves                                   |                  |                                           | 153                    | 50      | 45379.121        | . 0.001                                   | . 0.007                   | 7 6.95!                  |                                                                             |               |
| 5  | c0nservative1                                  | L                |                                           | 146                    | 93      | 34064.604        | 0.001                                     | . 0.009                   | 9 6.06                   |                                                                             |               |
| 6  | arizona_freed                                  | lom              |                                           | 150                    | 102     | 28549.034        | 0.001                                     | . 0.009                   | 9 5.74                   |                                                                             | £             |
| 7  | conservative4                                  | 132              |                                           | 135                    | 74      | 20294.618        | 0.001                                     | . 0.009                   | 9 5.36:                  |                                                                             |               |
| 8  | kosmosnet                                      |                  |                                           | 111                    | 5       | 15681.759        | 0.001                                     | . 0.005                   | 5 4.104                  |                                                                             |               |
| 9  | katyinindy                                     |                  |                                           | 138                    | 24      | 12879.665        | 0.001                                     | . 0.007                   | 7 4.76                   |                                                                             |               |
| 10 | goodporkbad                                    | pork             |                                           | 5                      | 40      | 12209.131        | 0.001                                     | . 0.001                   | L 2.23                   |                                                                             |               |
| 11 | larrysabato                                    |                  |                                           | 49                     | 3       | 9425.256         | 0.001                                     | . 0.002                   | 2 2.34:                  |                                                                             | ~             |
| 12 | terrisharpe                                    |                  |                                           | 31                     | 58      | 9320.256         | 0.001                                     | . 0.001                   | L 2.23!                  |                                                                             | ~             |
| 13 | newsbusters                                    |                  |                                           | 101                    | 14      | 8653.937         | 0.001                                     | . 0.004                   | 4 3.79!                  |                                                                             |               |
| 14 | whisper1111                                    |                  |                                           | 74                     | 37      | 8514.879         | 0.001                                     | . 0.000                   | ) 3.67!                  |                                                                             |               |
| 15 | slone                                          |                  |                                           | 92                     | 4       | . 8418 530       | 0.001                                     | 0.005                     | 5 3.17                   |                                                                             |               |

## Learn more

Tutorial: Analyzing Social Media Networks: Learning By Doing With NodeXL

Book: Analyzing Social Media Networks with NodeXL: Insights From A Connected World

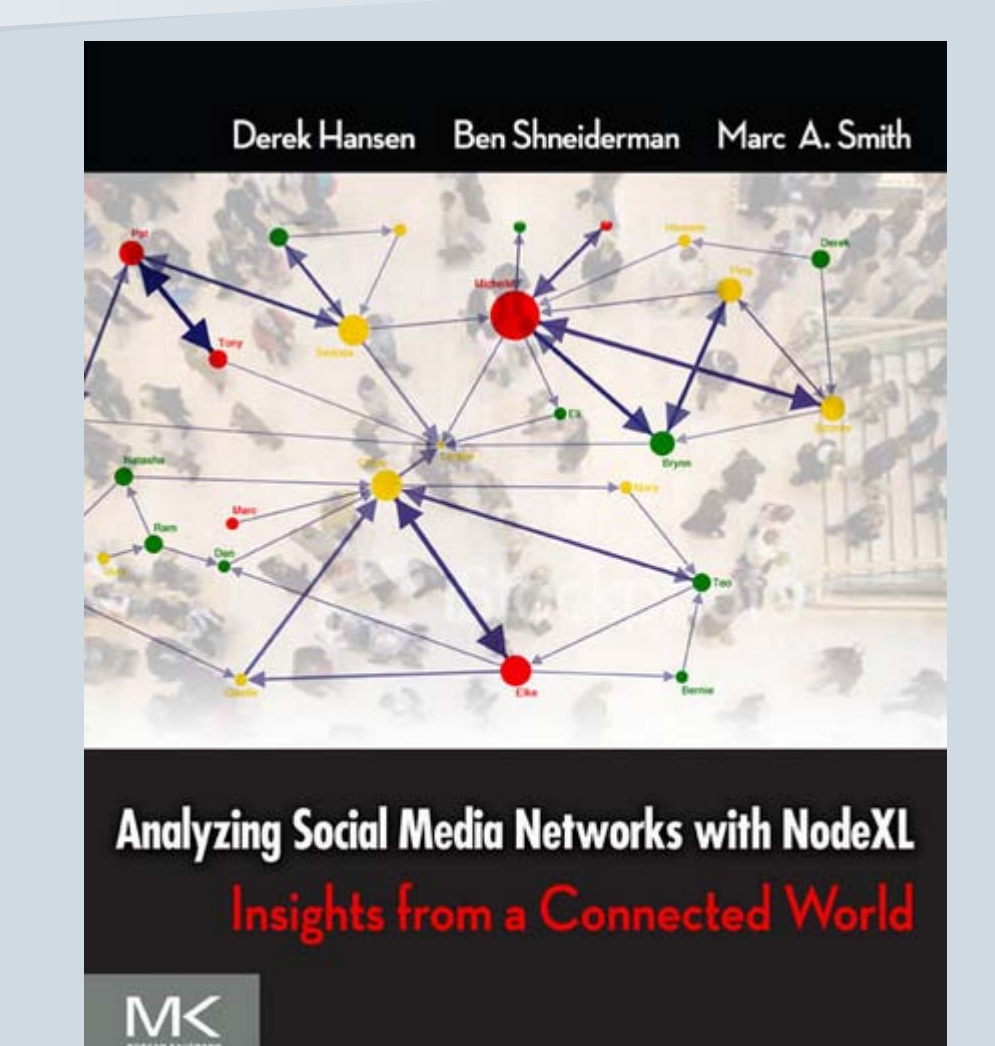

# NodeXL for Social Network Analysis

CAR meeting, Raleigh, Feb 25 2011

Slides: <u>http://www.peteraldhous.com/CAR/Aldhous\_CAR2011\_NodeXL.pdf/</u>

Peter Aldhous, San Francisco Bureau Chief

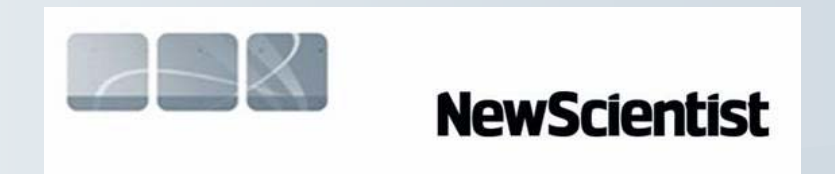

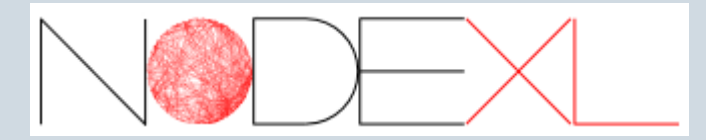